## **One-Time Account Creation: Step by Step Instructions**

1) Log into your student account, and hover over 'Financial Aid & Cashier's Office'.

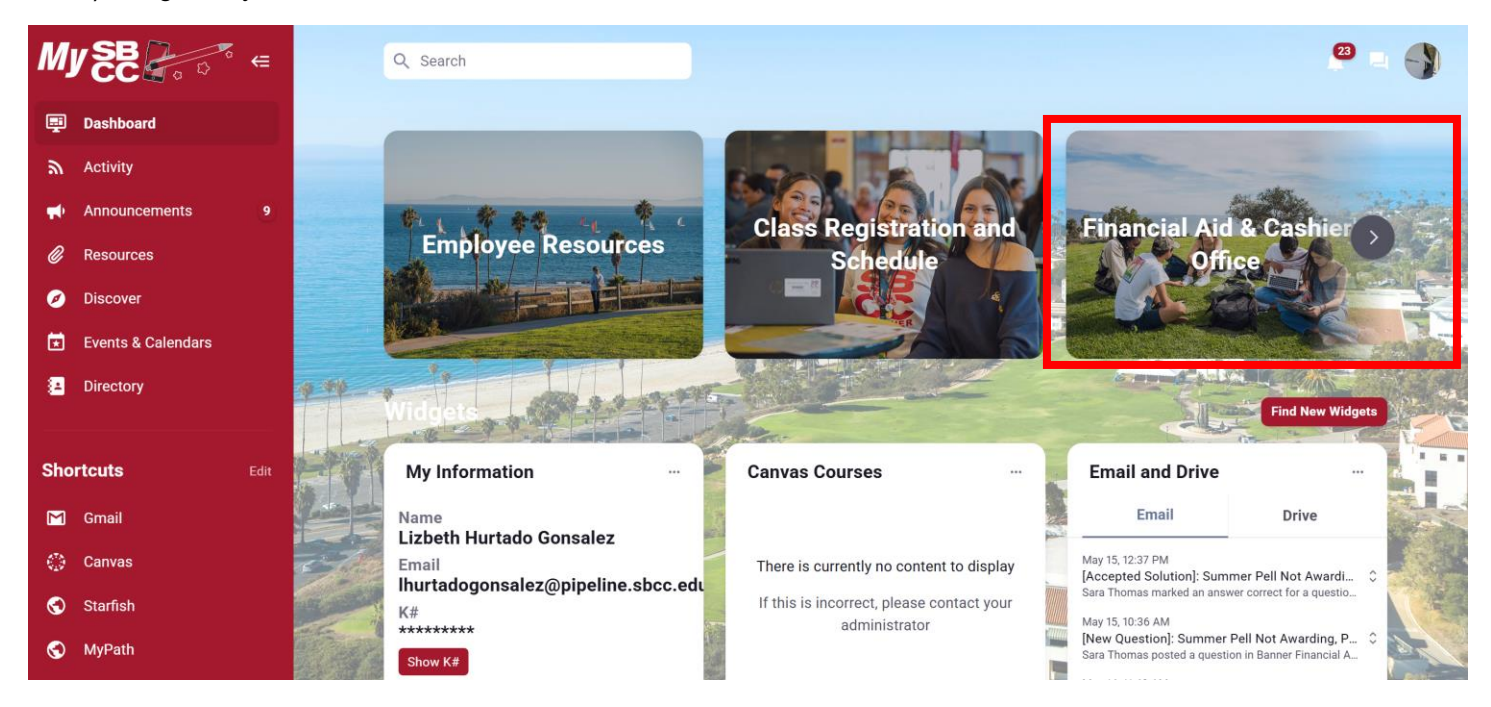

2) Click on 'Outstanding Requirements'

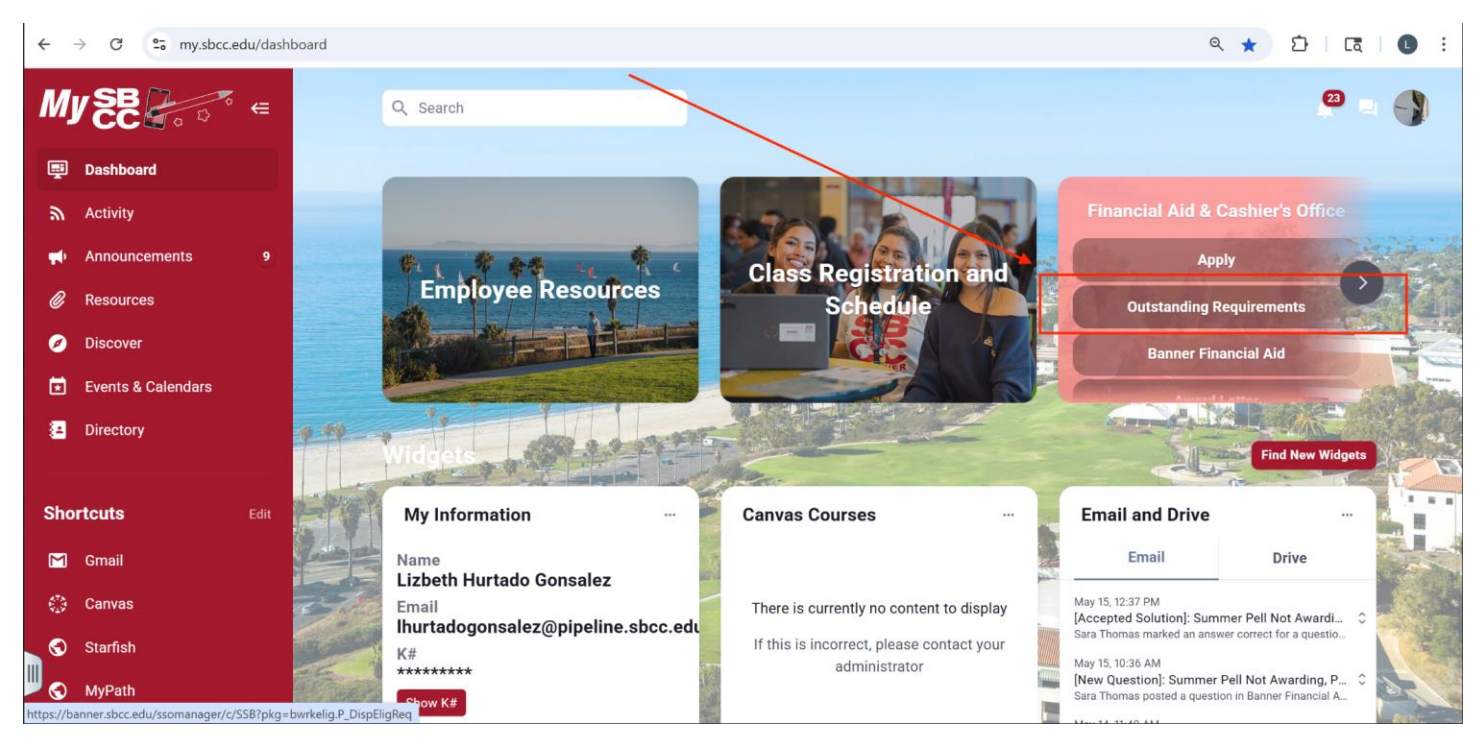

3) Select an aid year by clicking on the drop down arrow

| SANTA BARBARA CITY COLLEGE                                                                                              |                |          |      |        |
|----------------------------------------------------------------------------------------------------|----------------|----------|------|--------|
| Personal Information Student Employee                                                                                   |                |          |      |        |
| Search GO                                                                                                    | RETURN TO MENU | SITE MAP | HELP | RETURN |
| Aid Year                                                                                                    |                |          |      |        |
| Rome financial aid information is determined by Aid Year (the academic year for which you are receiving financial aid). |                |          |      |        |
| Select Aid Year Not Applicable/No Value Found Y                                                                         |                |          |      |        |
| RELEASE: 8.48                                                                                                    |                |          |      |        |
| $\odot$ 2025 Ellucian Company L.P. and its affiliates.                                                                  |                |          |      |        |

## 4) Click on 'Student Requirements'

👎 The following information is based on your status with a Out of State Off Campus Budget for the Spring Semester.

Federal Pell Grants or California College Promise Grants (CCPG) can be estimates. The Pell award is subject to change until the file is packaged.

This is a summary of your financial aid information for the specified aid year. To obtain greater detail about any of the following summary statements, select the corresponding link.

You have unsatisfied student requirements for this aid year.

5) In the Student Requirements tab you can view Unsatisfied Requirements. Click on 'Financial Aid Verification'

| Student Requirements Holds Academic Progress                                                                                                    | -  |
|----------------------------------------------------------------------------------------------------|----|
|                                                                                                    |    |
| Unsatisfied Requirements                                                                                                    |    |
| Requirement                                                                                                    | S  |
| Direct Loan Entrance Requirement                                                                                                    | F  |
| If you are planning on borrowing a student loan, you will need to complete online loan entrance counseling at https://studentloans.gov. Entrance counseling<br>only needs to be done once for both subsidized and unsubsidized loans. You will still need to submit a completed Direct Loan Request Form to the SBCC<br>Financial Aid Office. |    |
| Direct Loan Entrance Requirement                                                                                                    | F  |
| If you are planning on borrowing a student loan, you will need to complete online loan entrance counseling at https://studentloans.gov. Entrance counseling<br>only needs to be done once for both subsidized and unsubsidized loans. You will still need to submit a completed Direct Loan Request Form to the SBCC<br>Financial Aid Office. |    |
| Financial Aid Verification                                                                                                    | F  |
| Financial Aid Verification- Your FAFSA or CA Dream Act Application has been selected for verification. Please click on Financial Aid Verification above, to sign into our new paperless process.                                                                                                    |    |
| See FA Advisor Regarding Exceeding Aggregate Loan Limits                                                                                                    | R  |
| NSLDS- NSLDS states that there are issues with the status of your previous student loans. Please contact a SBCC Financial Aid Advisor to resolve the issue.                                                                                                    |    |
| The Requirements link enables you to download the form necessary to complete the specific requirement or transfers you to another page to satisfy the re-                                                                                                    | յս |

- Satisfied Requirements
  - 6) You will be routed to our Online Paperless Verification system. This system requires a one-time account creation. <u>When entering First Name, Last Name, Date of Birth, Social</u> <u>Security/DREAM ID the information must be entered exactly as it was reported on the FAFSA/CA Dream application.</u>

| This page will automatically close and log you out in 2:17                                                                                                    | *Required                                                                                                    |
|----------------------------------------------------------------------------------------------------|----------------------------------------------------------------------------------------------------|
| Confirm Student Informatio                                                                                                    | n                                                                                                    |
| Information provided in the fields below must mate<br>financial aid application - either the Free Applicatio<br>(FAFSA) or the California Dream Act Application. A<br>information to what you provide on one of these ap | ch information provided on your<br>on for Federal Student Aid<br>An exact match of all 4 pieces of<br>oplications is required. |
| <u>Why do I have to provide this?</u><br>• First name                                                                                                    |                                                                                                    |
| * Last name                                                                                                    |                                                                                                    |
| * Date of birth                                                                                                    |                                                                                                    |
| * Social security number/DREAM ID                                                                                                    |                                                                                                    |
| • Preferred email                                                                                                    |                                                                                                    |
| testing@pipeline.sbcc.edu                                                                                                    |                                                                                                    |
| • Confirm email                                                                                                    |                                                                                                    |
| testing@pipeline.sbcc.edu                                                                                                    |                                                                                                    |
| Phone Number<br>Provide a phone number to subscribe to mobile pho<br>updates.<br>(Standard text message charges apply)                                                                                                   | one text messages for account                                                                                                  |
|                                                                                                    |                                                                                                    |
|                                                                                                    | Register Account                                                                                                    |